## SARS-CoV-2-Testergebnis online abfragen

- 1. Scannen Sie den QR-Code auf der Karte oder öffnen Sie einen **aktuellen** Browser wie z.B. Microsoft Edge, Firefox, Safari
- 2. Geben Sie folgende URL ein: https://nuernberg.corona-ergebnis.de
- 3. Geben Sie Ihre Daten in die entsprechenden Felder ein:

| Auftragsnummer (10-stellig)                                                                            | Herzlich Willkommen<br>Herkönnen Sin für alsunden Tretergeben für dem Contraktion (MS-CoH2 Tret einwehen Handle gehen<br>Sie beiter der von Brein Anst einkelteren Auftragen antigen zwie der Gebundsateren und Vereinzeltagen der berein<br>ummer beiter und Kick auf Auftragen altigen und einen die Übermeitung und Vereinstellung der berein<br>einen der |
|----------------------------------------------------------------------------------------------------|----------------------------------------------------------------------------------------------------|
| Postleitzahl                                                                                           | Auftragiourniter<br>Gebutskaan<br>It. mm jijj                                                                                                    |
| Geburtsdatum<br>♦ Eingabe über Feld<br>Kalender                                                        | Abirogen                                                                                                    |
| Hinweis für Nutzung mit Smartphone:<br>Jahreszahl antippen erleichtert die Eingabe Ihres Geburtsjahres |                                                                                                    |
| 4. Button Abfragen anklicken. Es folgt da<br>Positiv: Nachweis des "SARS-Coronavirus 2" –> Hinweis     | as Ergebnis zu Ihrem Auftrag:<br>s auf eine (akute) Infektion!                                                                                                    |

Nicht nachweisbar: negativ, kein Nachweis des SARS-Coronavirus 2" –> Derzeit kein Hinweis auf eine akute Infektion

3. Sie haben die Möglichkeit ein Zertifikat (deutsch/ englisch) über ein **PCR-Ergebnis** zu erstellen und zu drucken:

## Eingabe

Button

(Schreibweise auf Versichertenkarte beachten)

- ♦ Vorname
- Nachname
- Passnummer (falls gewünscht)

## Zertifikat erstellen

anklicken

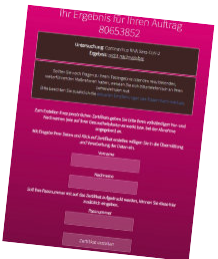

Ein Zertifikat wird als PDF erstellt und steht zum Druck bereit.

## FAQ:

Fehler ER01: Bitte rufen Sie die Seite erneut auf. Achten Sie dabei auf die richtige Schreibweise von Vor Nachname (Doppelname mit/ ohne Bindestrich, Umlaute –> ggf. Vergleich mit Versichertenkarte) Fehler ER02: Bitte geben Sie Ihren Namen wie auf der Versichertenkarte ein. Fehler ER03: Auftrag ist noch nicht vorhanden. Bitte versuchen Sie es zu einem späteren Zeitpunkt erneut. Zertifikatdruck funktioniert nicht: Nutzen Sie für den Druck einen PC und/ oder einen anderen Browser. Nicht alle Smartphones (ältere Geräte) können einen korrekten Abruf/ Zertifikatdruck erstellen.

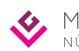